## Connecting a Lab to your EzScanCloud Account

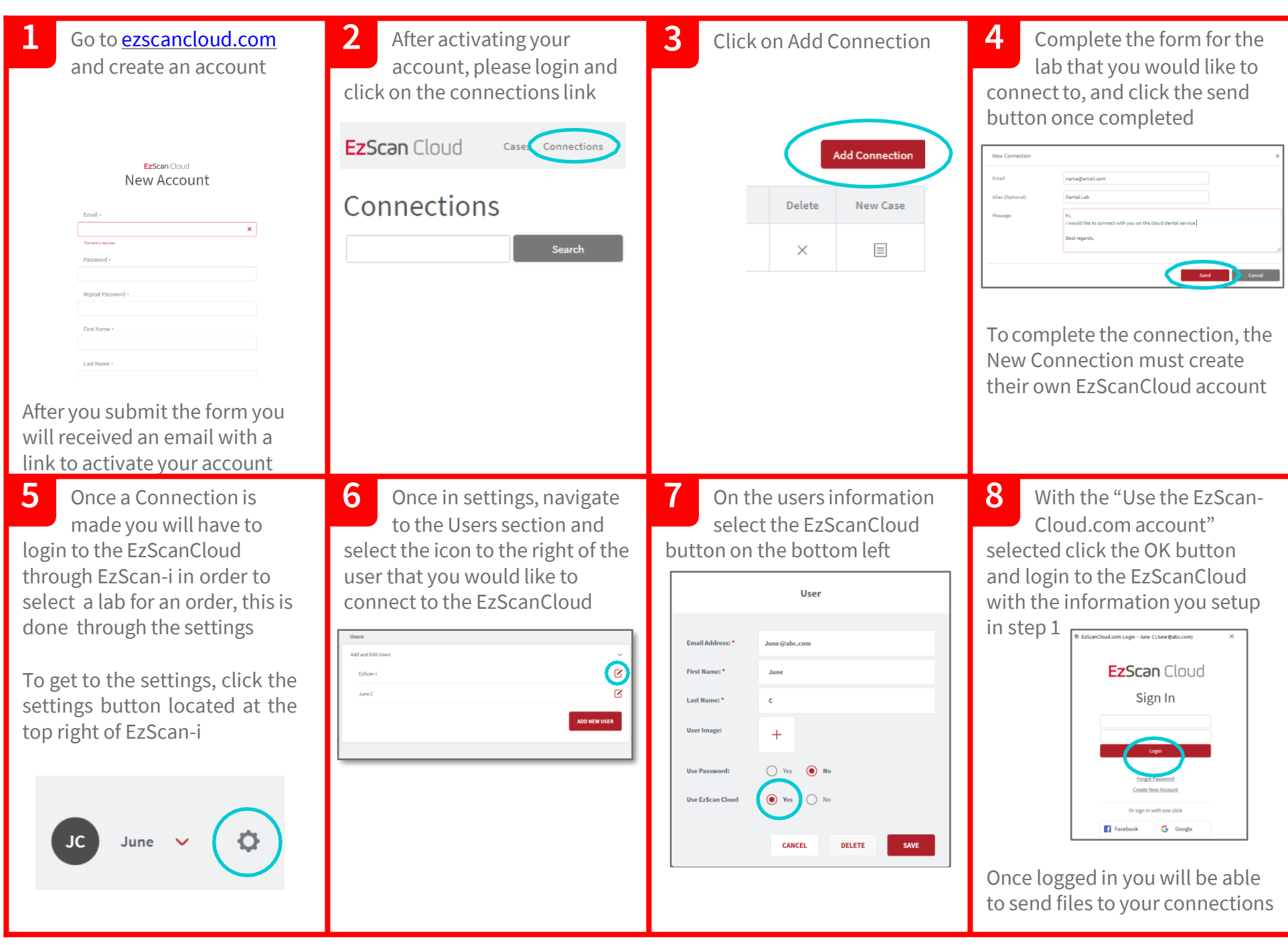